## SHA-2指紋碼驗證工具使用說明-BLR:

•

1.下載營業稅電子申報繳稅系統安裝程式,檔案可自行儲存指定路徑(例如:將 BLR\_VER\_11100.01.EXE存放至系統安裝預設目錄 C:\ETAX\BLR)。

2.點選[下載 SHA-2 指紋碼],使用網頁功能之另存新檔,將檔案存至安裝檔案(例如:C:\ETAX\BLR)所在之目錄下,檔案請命名為 sha2BLRcheckIS.sum.

3.下載 SHA-2 指紋碼驗證工具(sha256sum.zip),檔案解壓縮後,產生三個檔 案為 COPING、README、sha256sum.exe,可放至安裝檔案(例如:C:\ETAX\BLR) 所在目錄下。

4.點選電腦[開始] -> ,開啟命令提示字元或執行 cmd(請以系統管理者身分執行),則會出現一個 Dos 模式視窗。

5.將目錄切換(如: CD/D C:\ETAX\BLR)至 BLR 安裝檔案所在目錄下,並輸入 sha256sum.exe -c sha2BLRcheckIS.sum,即可驗證。

6.若出現 sha256sum.exe: OK 表示下載之 IRX 安裝檔案比對相符,可放心執行安裝

7.若出現 sha256sum: WARNING: 1 of 1 computed checksum did NOT match. 則表示,下載之檔案比對不符,請再重新下載、重新比對,若仍不相符,麻煩請 與我們聯絡 0809-085-188